# **EPSON**

#### GPS Sports Monitor

# RUNSENSE

SF-850

# 簡易使用説明

©2015 Seiko Epson Corporation. 保留所有權利。 日本印製

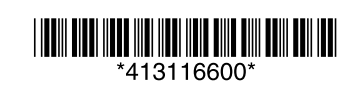

### 開始使用前

非常感謝您購買 GPS Sports Monitor 「WristableGPS」產品。為正確使用本產品,使 用前請務必詳閱本文件。本文件以初始設定及基本操作為中心進行説明。更詳細的説 明記載於 EPSON 網站上的『使用手冊』。請從下列網址下載並參閱。

< http://www.epson.com.tw/CustomerAndDownload >

未經許可禁止擅自轉載本文件的部分或全部內容。 本文件的內容如有任何變動, 恕不另行告知

### 更新韌體

為了順利使用本產品,韌體會隨時更新 請從下列網址下載最新版韌體使用。

<http://www.epson.com.tw/CustomerAndDownload>

# 產品特點

•利用內建的 GPS / 步伐(stride)感應器,可測量跑步時的速度、步調、經過時間等。 • 內建的脈搏感應器可測量脈搏數。

- 可測量日常生活中的運動量(步數、消耗熱量、睡眠時間等)。
- •利用內建的 GPS / 脈搏感應器可推測 VO2Max (最大攝氧量)。
- 使用專用網站應用程式「NeoRun」可回顧測量資料。

另外搭載各種測量功能。詳細內容請參閱『使用手冊』。

# 包裝盒內容物

請確認您購買的本產品包裝盒內容物。若有配件短缺或受損,煩請聯絡原購買處。

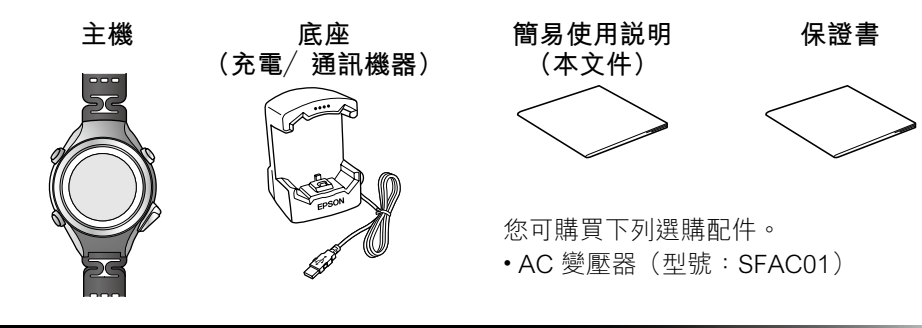

# 安全使用須知

使用前請務必閱讀使用説明書(本文件及『使用手冊』),以安全地使用本產品。此外, 本產品配備無線功能。關於無線功能的注意事項,請參閱『使用手冊』中的「電磁波 注意事項」。

< http://www.epson.com.tw/CustomerAndDownload >

| ▲ 注意       |            |                                                                              |  |
|------------|------------|------------------------------------------------------------------------------|--|
|            | 0          | 配戴時若出汗,請脱下本產品,並經常擦拭手腕的配戴部位及附著在本產品上的汗水和髒污。若<br>在附著汗水等水分或髒污的情況下持續配戴,可能造成發癢或發炎。 |  |
|            |            | 需配戴著睡覺時,請將腕帶調鬆一格。否則可能因睡覺時水腫而勒緊。                                              |  |
|            | $\bigcirc$ | 本產品的防水規格為 5 bar (5 ATM)。您可在進行游泳等運動時使用本產品,但切勿在水裡或附著<br>水滴的狀態下操作按鈕。以免造成防水不良。   |  |
|            |            | 請勿在洗澡或三溫暖時使用本產品。熱氣及肥皂、溫泉成分等可能會破壞防水特性或造成生鏽。                                   |  |
|            |            |                                                                              |  |
| 木產品的其木使田方法 |            |                                                                              |  |

### 

| ■設定                 | ■測量與確認          |
|---------------------|-----------------|
| 開封 (本文件分為下列項目進行説明。) | 測量跑步資料          |
|                     | 5. 關於 GPS 定位    |
| 充電                  | 6. 測量並確認跑步資料    |
| 1. 充電/ 剩餘電量         | 測量運動量資料         |
| 初始設定                | 7. 測量並確認運動量資料   |
| 2. 初始設定與時間設定        | ── 8. 保養        |
| 配戴                  | 使用網路應用程式管理資料    |
| 3. 配戴本產品與測量脈搏       | 9. 使用網路應用程式管理資料 |
| ✓ 4. 按鈕操作           | •               |
|                     |                 |

### 1. 充電

#### 首次使用本產品時,請務必先充電。

#### 1. 將主機裝入底座。

確認主機上的接點是否朝上且對齊底座上的接點標記。屆時,應將玻璃面朝外。將主 機放入底座下部後,請小心地推動主機,直到上部固定至定位。

務必以正確方向裝入主機。否則主機及底座可能會受損。 請勿在主機沾上水或汗的情況下裝入底座。

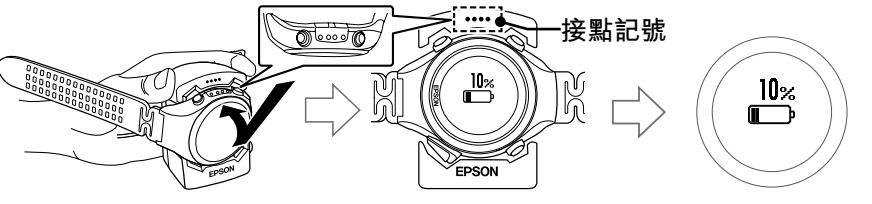

#### 2. 開始充電。有2種方式。

#### ■使用 AC 變壓器

將底座的 USB 插頭與 AC 變壓器的 USB 連接埠相連,並將 AC 變壓器插入插座。 建議使用選購的 AC 變壓器(型號:SFAC01)。若未使用支援的 AC 變壓器,主機可 能會無法進行充電,或正確運作。

#### ■使用個人電腦

#### 將底座的 USB 插頭與電腦的 USB 連接埠相連。

在此無法保證插頭與所有電腦的連接埠相容。請勿使用 USB 集線器,而是將底座直 接連接電腦。

正確連接後會有提示音響起,便開始充電。完整充電所需時間約為 2.5 至 3.5 小時, 但會依使用狀況而異。

3. 充電完畢後,將主機從底座卸下。也請將電線從插座、USB 連接埠拔除。

握住底座,將主機朝底座的下部往下壓 從上部卸下即可順利鬆開產品。

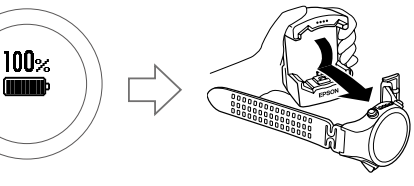

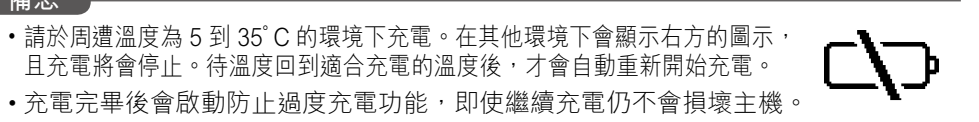

9:10<sup>00</sup>

 充電完畢後會啟動防止過度充電功能,即使繼續充電仍不會損壞主機。 •即使不使用主機,也請務必每半年充電一次。

### 確認剩餘電量

備忘

您可從電池圖示確認剩餘電量。

| 池圖示   |                  |            |            |           |          |
|-------|------------------|------------|------------|-----------|----------|
|       | GPS 開/ 脈搏(心率)開   | 20 至 14 小時 | 14 至 8 小時  | 8 至 2 小時  | 2 至 0 小時 |
| 作時間 * | GPS 開/ 脈搏(心率)關   | 24 至 17 小時 | 17 至 10 小時 | 10 至 3 小時 | 3 至 0 小時 |
|       | 運動量測量 / 脈搏(心率) 開 | 60 至 42 小時 | 42 至 24 小時 | 24 至 6 小時 | 6 至 0 小時 |
|       |                  |            |            |           |          |

\* 接收 GPS 訊號期間可進行測量的基準小時數。

運作時間會依 GPS 的接收環境和本產品的設定條件不同而異。(開啟脈搏測量、打開背光頻率等)。

#### 若無法測量脈搏或不穩定時,請確認下列情形。

- 請調緊腕帶。
- 請再次確認配戴位置(避開尺骨)。
- 若因季節或風等影響導致室外氣溫或體表溫度較低時,請用衣物等保暖。
- ·若經常無法顯示脈搏,或平常仍顯示異常高的脈搏數時,請嘗試配戴至另一隻手。
- ·經常能控制在以下脈搏的人,請在[設定檔]>[心率設定]中選擇[設定2]。
- 跑步時:120 拍以下/步行時:70 拍以下
- ・關於本產品的配戴請參閱『使用手冊』。 < http://www.epson.com.tw/CustomerAndDownload >
- ・不測量脈搏時,可透過D>[活動測量設定]>[測量心率]>[關]來關閉 LED 燈。

# 4. 按鈕的基本操作

| 按鈕操作<br>B<br>(9:1502)<br>2/21(2)<br>A<br>D | 時間畫面<br>HR 67<br>9:1502<br>2/28(m)<br>mm | 設定畫面             | 測量畫面<br>(# 134 bm<br>(134 bm<br>(134 bm)<br>(134 bm)<br>(134 b |
|--------------------------------------------|------------------------------------------|------------------|----------------------------------------------------------------------------------------------------|
| A                                          | 開啟運動量計測:<br>切換畫面                         | 確定/ 往下一畫面        | 切換畫面                                                                                                    |
| A 長按                                       | 電源開/ 關                                   | -                | -                                                                                                    |
| В                                          | 背光開/ 關                                   | 背光開/ 關           | 背光開/ 關                                                                                                    |
| C                                          | -                                        | 選擇選單(往上)<br>增加數值 | 開始/ 停止/<br>恢復測量                                                                                                    |
| D                                          | 顯示選單                                     | 選擇選單(往上)<br>減少數值 | 測量時:分圈測量                                                                                                    |

# 5. 關於 GPS 定位

本產品接收 GPS 衛星訊號並進行測量。為確保精準地執行測量,請在下列容易接收 GPS 衛星訊號的環境中使用本產品。

請務必在上方無遮蔽物的室外配戴在手腕上、畫面朝上開始定位。

### <u>無法接收訊號的地點</u>

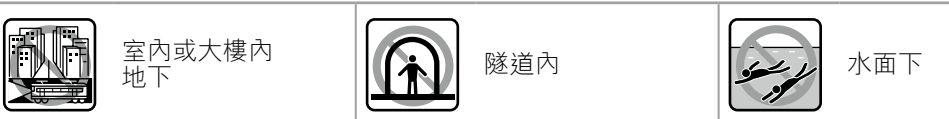

### <u>不易接收訊號的地點</u>

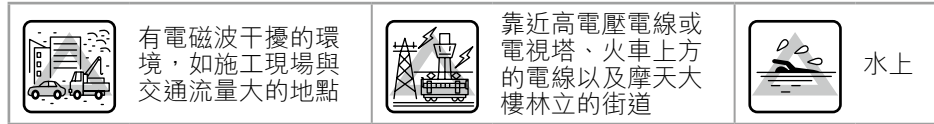

下列情況下,請將主機維持在 GPS 定位完成後的測量畫面,並放置在上方無遮蔽物的 室外 15 分鐘以上後再使用。如此可提升測量的精準度。

- 購買後第一次使用時
- 擱置幾個月未使用時
- 第2次以後的測量便無需進行上述準備。

# 6. 測量並確認跑步資料

### 6-1. 以 GPS 定位

接收來自 GPS 衛星的訊號,並鎖定測量時所使用的 GPS 衛星(GPS 定位)。

- **1.** 請於上方無遮蔽物的室外按下 D, 顯示 [ 選單 ] 畫面。
- 2. 確認已選擇 [開始跑步],並按下 A 確定。
- **3.** 使用 C/ D 選擇想要測量的 [活動類型 ], 並按下 A 確定。 此範例選擇的是「跑步」。

顯示 [ GPS 定位 ] 畫面,開始 GPS 定位。定位時請儘量不要移動主機。GPS 定位完 成後,將會顯示測量畫面。

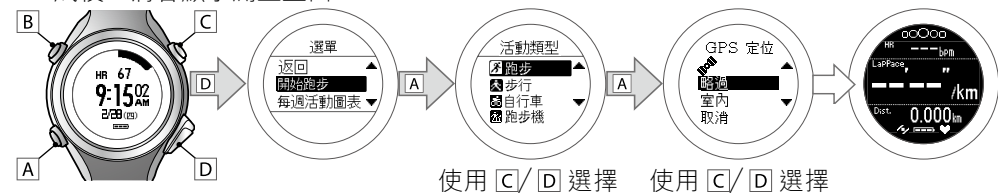

GPS 定位通常會在 2 分鐘內完成。若 GPS 定位超過 2 分鐘尚未完成、且顯示 [失敗] 時 請選擇 [取消] 並移至不同地點再試一次。

備忘 •您可利用[ 略過 功能在測量期間同時執行 GPS 定位。定位完成後便會開始記錄移動路徑。

若不依照本產品的使用説明書使用本產品,可能會發生故障或意外事故。 •請將本產品的使用説明書保存於可隨手取閱之處,以便立即解決任何問題。 •本產品並非醫療器材。請將本產品作為運動指示器使用。

### 符號的含意

為防止造成顧客及他人危害或財產損害於未然,本產品的使用説明書使用下列符號表 示會造成危險的操作及使用方式。使用本產品前,請務必了解這些警告。

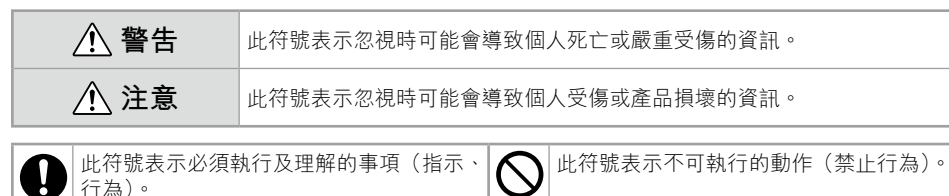

### 使用上的注意事項

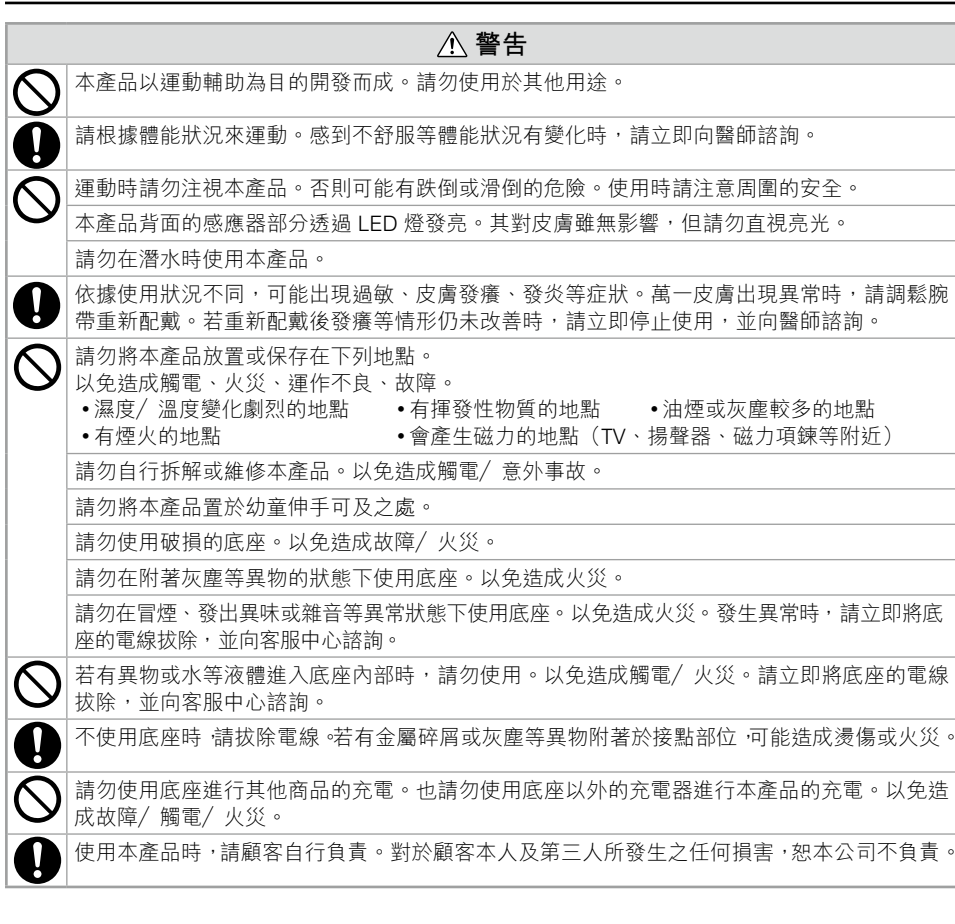

### 2. 初始設定與時間設定

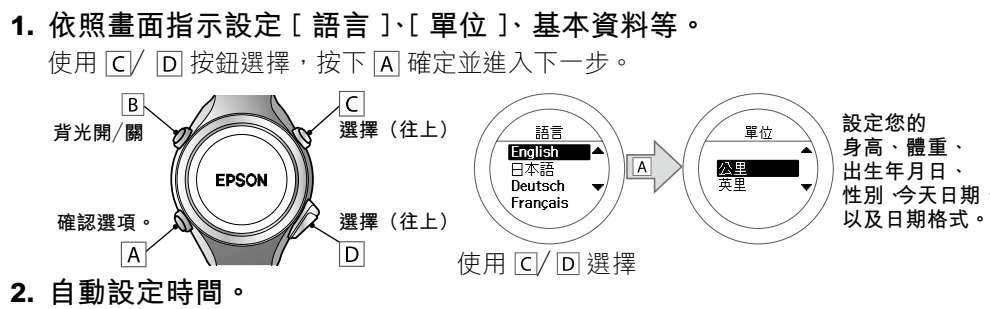

#### 在 [時間調整 ] 畫面下選擇 [ 自動 ], 並按下 A 確定。

將會透過接收 GPS 衛星訊號進行自動對時。室內無法接收 GPS 衛星訊號,請移動至上方 無遮蔽物的室外進行對時。

#### 在上方無遮蔽物的室外地點,選擇[已完成]畫面的[是],並按下 A 確定。

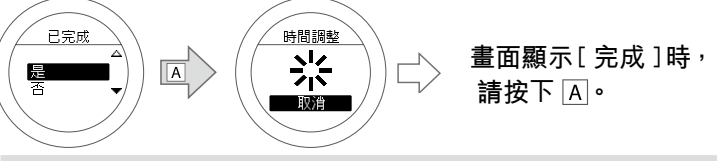

若無法對時,請使用 A 選擇 [ 取消 ],並在上方無遮蔽物的不同地點,執行 D > [ 系統 設定]>[時間設定]>[時間調整]。

#### 備忘

若在室內等無法接收 GPS 訊號的地點 ·請以手動設定。在[時間調整]畫面下選擇[手 動 ]。 台灣的 [ 時區 ] 為 +8:00。以手動設定產生的時間誤差,將於 GPS 定位時補正。

# 3. 配戴本產品與測量脈搏

#### 配戴方法

配戴於手腕的手背側,不會卡到尺骨的位置。配戴時請緊貼手腕。

#### 運動時可能因配戴位置偏移或搖晃,導致無法正確測量。 請嘗試將腕帶調緊一格。

### 脈搏測量

時間設定後,本產品背面測量脈搏的感應器會透過 LED 燈發亮。其對皮膚雖無影響,但 請勿直視亮光。配戴後 30 秒左右便會顯示脈搏數。

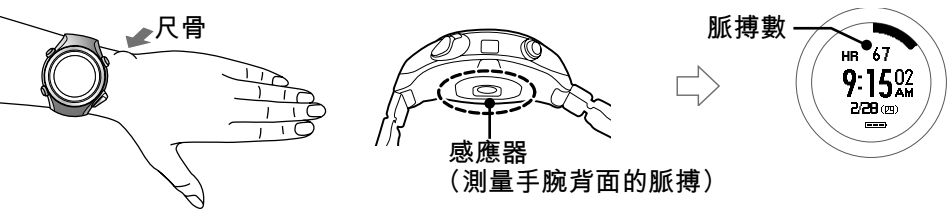

•[ 跑步機 ] 和 [ 室內 ] 項目在測量時不會執行 GPS 定位。移動路徑不予紀錄。

# 6-2. 確認心率區間

若在 GPS 定位後測量脈搏,提示音會響起,並顯示脈搏數和心率區間的停留位置。

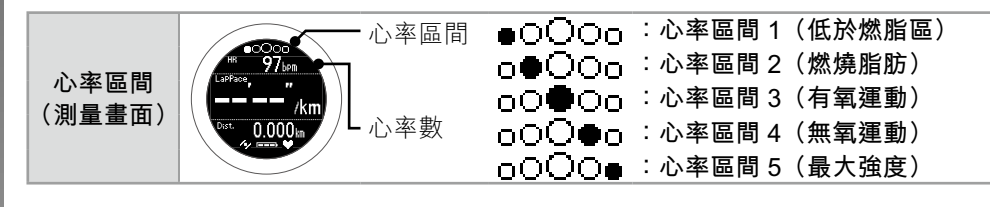

僅利用上述的操作並不會記錄脈搏數。測量/記錄跑步資料後,才會記錄脈搏數。只 備忘 律不整或脈搏短絀等問題,脈搏數幾乎同等於心率數。

### 6-3. 測量跑步資料

- **1.** 按下 C 即可開始測量。
  - 按下 A 可切換測量的顯示畫面(4 種畫面)。

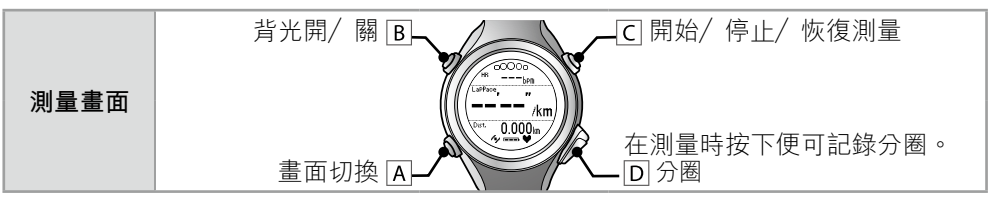

### 2. 按下 (C),可暫停/恢復測量。

在 [ 跑步 ] / [ 自行車 ] 的項目設定下,若進行步行等步調較慢的運動時,測量可能會 突然暫停/恢復。建議您關閉自動暫停設定。 D>[測量設定]>[自動暫停]

#### 備忘

從[選單]>[測量設定]可變更各種設定。

- •畫面:測量畫面有4種顯示畫面,可變更顯示內容。
- 自動計圈:在預先設定的跑步距離下自動測量圈數。
- 自動暫停:測量會隨著您停止跑步/繼續跑步而自動暫停/繼續。 可變更各項目的測量設定。

若於未進行測量的狀態下(測量停止或測量前)停止操作超過 60 分鐘 便會返回時間畫面。

#### 記憶步伐(stride)

即使在隧道內或室內等無法接收 GPS 訊號的地點,本產品內建的步伐感應器仍可計算 出精確的跑步距離和圈數。為使本產品記憶步伐(stride),首次使用本產品時請執行 GPS 定位後依下列條件跑步。

- •上方無遮蔽物的室外地點:約10分鐘
- 高樓林立的街道:約 30 分鐘

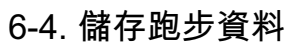

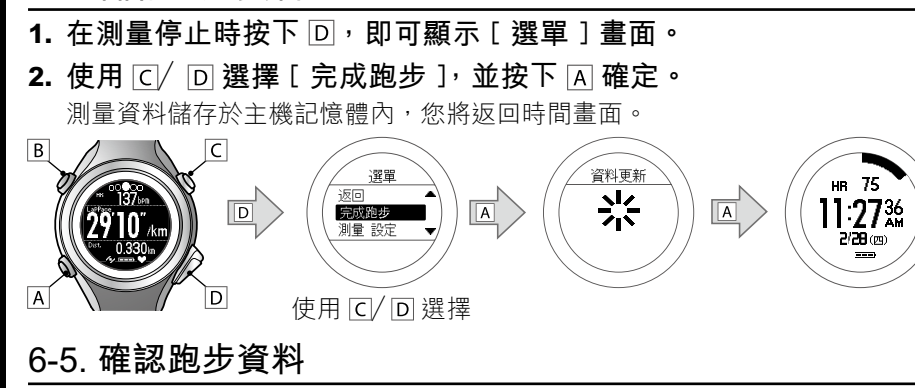

**1.** 在時間畫面按下 D<sup>,</sup>即可顯示 [ 選單 ] 畫面。

**2.** 使用 C/ D 選擇 [ 顯示先前資料 ], 並按下 A 確定。

- 3. 確認已選擇 [ 跑步 ], 並按下 A 確定。
- **4.** 使用 C/ D 選擇想要確認的資料,並按下 A 確定。 先前資料清單畫面中會顯示項目、測量日期以及距離

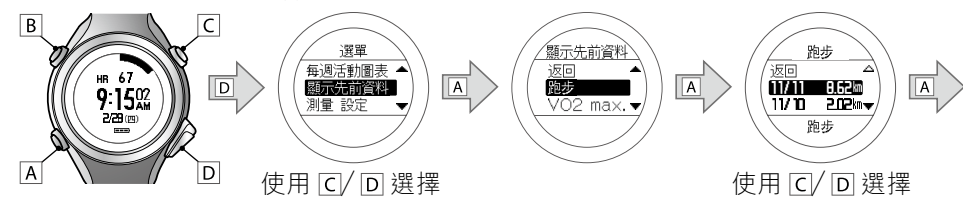

5. 使用 C/ D 切換畫面,以確認分段時間、每圈步調等資料。

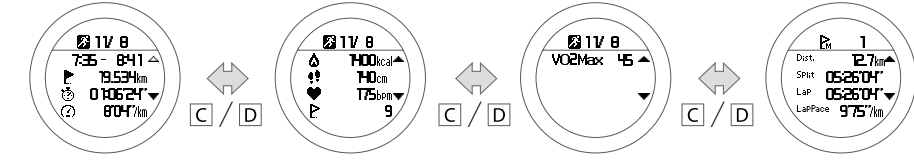

若在詳細測量資料的顯示中按下 A 選擇 [刪除],便可刪除先前資料。 選擇 [返回]即可返回先前資料清單畫面。

備忘

VO2Max 表示人體在 1 分鐘內可攝取的最大氧氣量

### 7. 測量並確認運動量資料

本產品無論是否測量跑步資料,皆可測量配戴時的運動量。

#### 7-1. 測量運動量

初始設定中,運動量計測已經設定為開。 運動量的開/關可從 D > [活動測量設定] > [測量活動]進行變更。

運動量資料最多可記錄 20 天,但仍建議您提早將資料上傳至應用程式。

#### 7-2. 確認當天的運動量

#### 每次按下 A,便可切換確認書面的顯示。

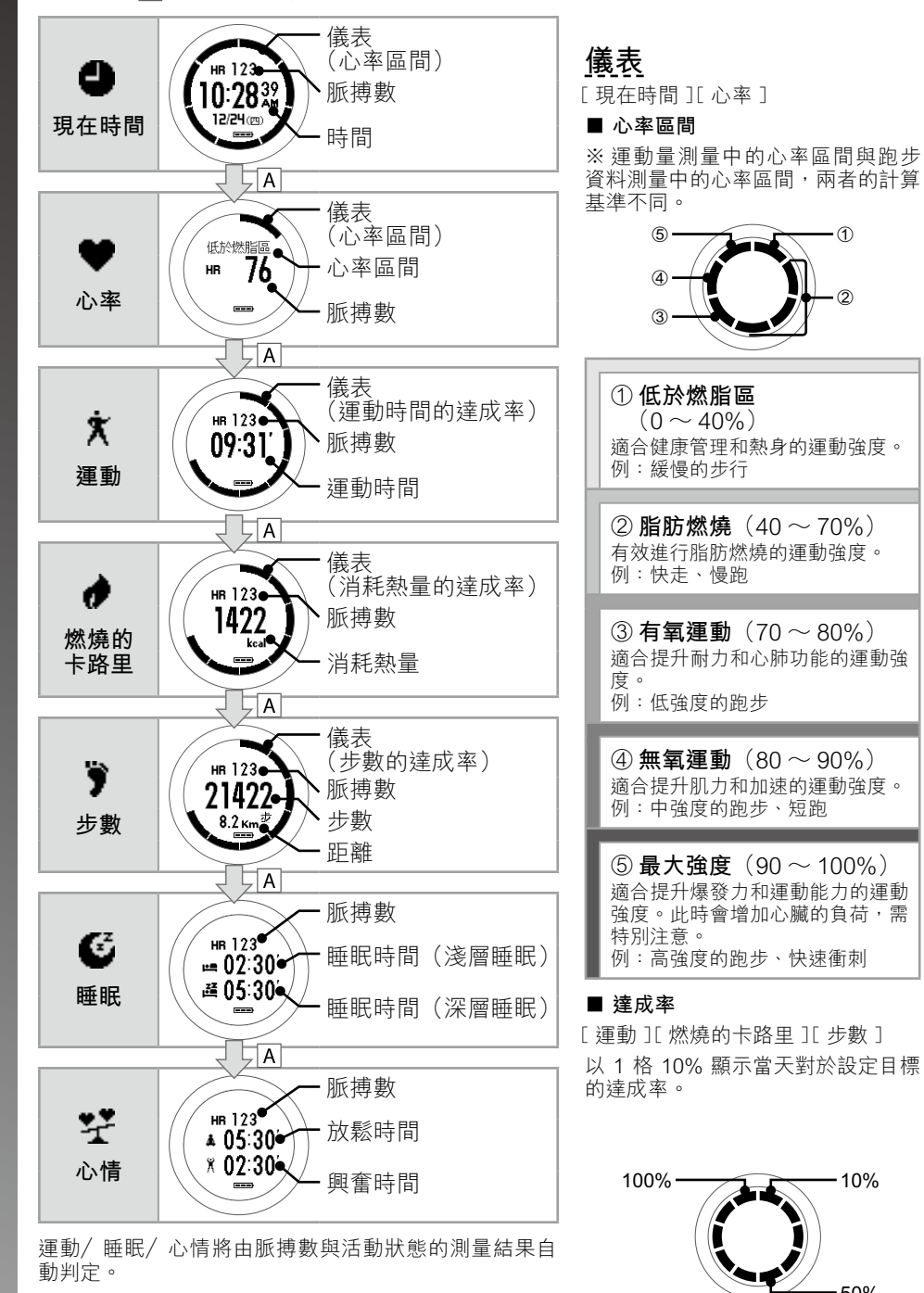

### 7-4. 確認運動量的先前資料 **1.** 在時間畫面按下 D, 即可顯示 [ 選單 ] 畫面。 **2.** 使用 C/ D 選擇 [顯示先前資料 ], 並按下 A 確定。 3. 使用 [C]/ [D] 選擇 [ 運動紀錄 ], 並按下 A] 確定。 4. 使用 C/ D 選擇想要確認的資料,並按下 A 確定。 可確認7天的運動量先前資料,包含當天。 11/8 一数焼的卡路里 ▲ 5. 使用 C/ D 切換畫面,以確認消耗熱量、步數等資料。 顯示運動量先前資料時,按下 A 便可返回運動量先前資料列表畫面。 \低於燃脂區 B3T 8. 保養 本產品的維護 使用後,請用水輕輕沖洗本產品。感應器等容易附著髒污的部位,請用柔軟的牙刷等輕 輕刷洗後仔細擦乾。髒污不易清洗時,請泡入用水稀釋過的中性洗潔劑中,刷洗後再用 清水沖乾淨。玻璃表面容易刮傷,請勿用力刷洗。另外在清洗過程中,請注意不要壓到 按鈕。 10 9:15<sup>02</sup> 接點 感應器部分 若充電或通訊變得不穩定,請利用沾濕的棉花棒清潔主機與底座上的接點。 關於腕帶 如果腕帶變髒,請用水加以清洗,再使用乾布徹底擦乾。本產品使用的腕帶以聚氨酯製成, 使用數年後可能會褪色或失去彈性。 白色腕帶的髒污和變色情形更明顯,可能會擦不掉。請多加注意。 內建的充電電池 使用者無法自行更換本產品內建的充電電池。電池壽命隨使用狀況而異,平均使用壽命 為4年。 9. 使用網路應用程式管理資料 透過將本產品與電腦或智慧型手機連接,您可以將跑步資料及運動量資料上傳至網路(網 路應用程式「NeoRun」),並進行資料的管理和分析。 ■以電腦上傳 您需準備可上網的電腦和上傳資料用的電腦軟體「Epson Run Connect」。 【僅第一次使用時】 安裝 Epson Run Connect 第一次上傳資料前,請先安裝 Epson Run Connect **1.** 請至以下網站下載 Epson Run Connect: < https://go-wellness2.epson.com/portal/ > 2. 請執行下載的檔案並安裝。 將顯示設定畫面,勾選[同意使用允許合約書],並按下[安裝]。

- 3. 顯示完成畫面後,按下[完成]。 已完成 Epson Run Connect 的安裝。
- 建立帳號
- 1. 使用 USB 連接線將底座連接至裝有 Epson Run Connect 的電腦。 2. 將主機裝入底座。
- 確認主機上的接點是否朝上且對齊底座上的接點標記後,將主機放入底座下部,並小 心地推動主機,直到上部固定至定位。Epson Run Connect 啟動。
- 3. 按下 [建立帳號]。 Ⅰ4. 在開啟的網站畫面中輸入任意的登入 ID(郵件位址)和密碼,建立帳號。

### 上傳測量資料

在 Epson Run Connect 的書面中,輸入前項步驟 4 所設定的登入 ID、密碼,並按下[ 上 傳」。資料便會上傳至網路應用程式(NeoRun)。

# 10. 疑難排解

| 引題   |                         | 解決方法                                                                                                    |
|------|-------------------------|----------------------------------------------------------------------------------------------------|
| 基本運作 | 未顯示畫面                   | <ul> <li>• 剛購買時為停止運作狀態。請先充電後再使用。</li> <li>• 電量耗盡時,同樣無法顯示任何畫面。請為主機充電。</li> <li>⇒ 正面「1. 充電」</li> </ul>                                                                                                    |
|      | 進行操作後,主機依然無<br>任何反應⁄動作  | <ul> <li>可能是剩餘電量不足。請為主機充電。</li> <li>→正面「1. 充電」</li> <li>若充電後主機仍無法運作,請嘗試重置系統。</li> <li>→下一節「重置系統」</li> </ul>                                                                                                    |
|      | 畫面於使用時消失或變藍             | <ul> <li>執行系統重置。</li> <li>➡下一節「重置系統」</li> </ul>                                                                                                    |
|      | 時鐘顯示消失                  | <ul> <li>若在靜止狀態放置一段時間會進入休眠狀態,時鐘顯示便<br/>會消失。只要再次移動主機便會恢復顯示,並非故障。</li> <li>若未恢復顯示,表示剩餘電量不足。請為主機充電。</li> <li>→正面 [1.充電]</li> <li>如果將[自動睡眠]設定成關閉,時鐘顯示就不會消失。</li> <li>→ D &gt; [系統設定] &gt; [顯示設定] &gt; [自動睡眠]</li> </ul>     |
|      | 時間錯誤                    | <ul> <li>可能是 GPS 尚未定位完成。在室內無法執行 GPS 定位,請務必於上方無遮蔽物的室外地點執行定位。</li> <li>□ &gt; [系統設定] &gt; [時間設定] &gt; [時間調整]</li> <li>正面「2. 初始設定與時間設定」</li> <li>請確認[夏令時間]的設定。</li> <li>▶ □ &gt; [系統設定] &gt; [時間設定] &gt; [夏令時間]</li> </ul> |
|      | 無法測量脈搏                  | <ul> <li>請確認是否正確配戴本產品。</li> <li>➡正面「3. 配戴本產品與測量脈搏」</li> </ul>                                                                                                    |
|      | 無法設定自動分圈                | <ul> <li>請從 [D] &gt; [測量設定] &gt; [跑步設定] / [步行設定] /<br/>[自行車設定] / [跑步機設定] &gt; [自動計圈],或者<br/>測量停止畫面&gt; [D] &gt; [測量設定] &gt; [自動計圈],依畫<br/>面指示編輯各項目。詳細內容請參閱『使用手冊』。</li> </ul>                                            |
| PS   | 無法接收 GPS 訊號             | <ul> <li>請至上方無遮蔽物的室外地點接收訊號。周圍有大樓等建築物,或山、樹林等圍繞時,或者天候不佳時可能無法接收訊號。</li> </ul>                                                                                                    |
| ā電   | 主機裝入底座仍無法正常<br>充電       | <ul> <li>請確認底座與主機的連接狀態。</li> <li>請清潔主機和底座的接點。</li> <li>→「8.保養」</li> <li>若在剩餘電量完全耗盡才將主機裝入底座,可能會有<br/>1~2分鐘無法顯示充電畫面,並非故障。</li> <li>若確認上述內容後仍無法充電,則可能故障。請立即停止<br/>充電,並將本產品與底座整組寄送至本公司維修中心。</li> </ul>                      |
|      | 顯示充電錯誤的圖示               | •請於周圍溫度為 5 到 35 ℃的環境下充電。                                                                                                    |
|      | 充電時,主機與底座變燙             | <ul> <li>可能發生故障。請立即停止使用,並向本公司的客服中<br/>心諮詢。</li> </ul>                                                                                                    |
| 方水功能 | 游泳時能否使用主機               | <ul> <li>主機為5大氣壓力防水規格,可在游泳時使用。但是,<br/>請勿在水中操作按鈕。另外,在水中無法接收 GPS 訊<br/>號。</li> </ul>                                                                                                    |
|      | 玻璃內側起霧                  | <ul> <li>可能因室溫與本產品內部的溫度差,導致內部的濕氣凝結。暫時起霧並不影響本產品,請照常使用。</li> <li>若霧氣長時間不消散時,可能是主機內部進水。請將本產品寄送至本公司維修中心。</li> </ul>                                                                                                    |
| 師    | 將本產品連接到電腦時,<br>無法正確識別主機 | <ul> <li>請確認電腦(USB 連接埠)與底座(USB 插頭)是否正確連接。</li> <li>請清潔主機和底座的接點。</li> <li>▶「8. 保養」</li> <li>執行系統重置。</li> <li>▶下一節「重置系統」</li> </ul>                                                                                       |
| 劫行上述 | 方法仍無法解決問題,              | 北右甘仙疑問時,詰同時參閱 Epson 網站上的 EAO。                                                                                                    |

或向本公司的客服中心諮詢。

### 重置系統

運作不穩定時,請重置系統。 同時按下4個按鈕(A/B/C/D)。 顯示畫面將消失,且主機將重新啟動。啟動後,將顯示重置前的時間畫面。 跑步資料與運動量資料會維持重置前的狀態。

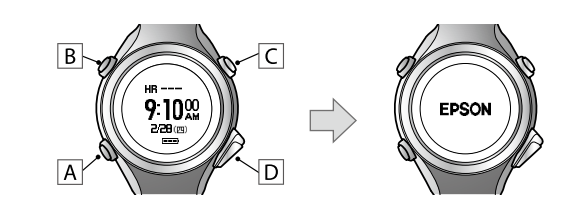

### 11.服務及維修

如需服務聯絡的詳細資訊,請前往 http://www.tekcare.com.tw。

### 7-3. 確認當天的目標達成率與 7 天的運動量

- **1.** 在時間畫面按下 D, 即可顯示 [ 選單 ] 畫面。 2. 使用 C/ D 選擇 [每週活動圖表],並按下 A 確定。
- 3. 每次按下 A 便會切換顯示,可透過圖表確認一週的運動量。

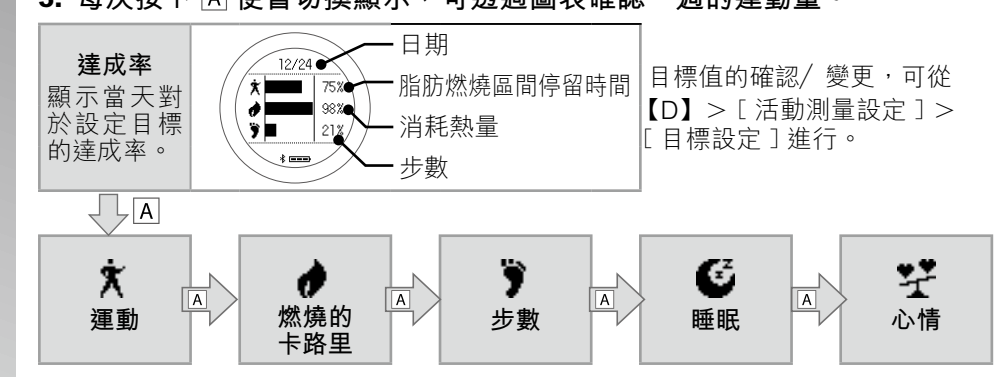

#### 若要結束圖表顯示,請按下 D 選擇 [ 關閉 ]。

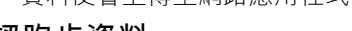

- 確認跑步資料 **1.** 按下 Epson Run Connect 畫面中的 [ 啟動 NeoRun ] 按鈕。
  - 或可從下列網站登入。
- < https://go-wellness.epson.com/runsense-view/ >
- 2. 從過去上傳的資料中點選您想要確認的資料。 使用 NeoRun,您可從各個資料的管理、圖表顯示、總計顯示、軸跡的地圖顯示來進 行資料分析。

### 確認運動量資料

- 可利用網路應用程式「PULSENSE View」確認已測量的運動量資料。
- **1.** 按下 NeoRun 畫面中的 [PULSENSE View ] 圖示。 2. 點選您想要確認的項目。

### 備忘

關於 NeoRun / PULSENSE View 的使用方法, 請參閱各程式的說明。 NeoRun 説明: < https://go-wellness.epson.com/neo-run/contents/zh\_TW/help.html?ver=4.10> PULSENSE View 説明: < https://go-wellness.epson.com/sensing/zh-TW/?lavout=helpindex>

# ■以智慧型手機上傳

以智慧型手機上傳資料時,您必須使用支援的機型以及上傳資料用的智慧型手機應用程 式 [Epson Run Connect]。 最新支援機型清單請參閱下述 Epson 網站。在某些機型下使用時,可能會無法正確運作。

< http://www.epson.com.tw/CustomerAndDownload >

### 安裝 Epson Run Connect

請從 App Store 或 Google Play (Play Store) 進行安裝。 此為免費應用程式。

## 使用方法

關於上傳方法等應用程式的使用方法,請下載「使用手冊」並參閱。 < http://www.epson.com.tw/CustomerAndDownload > 下述 EPSON 網站上也具備相關資訊。請一併參閱。

<http://www.epson.com.tw/QuestionAndAnswer>

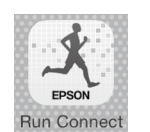

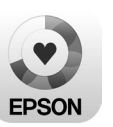